# WatchBP Analyzer Gebruikshandleiding

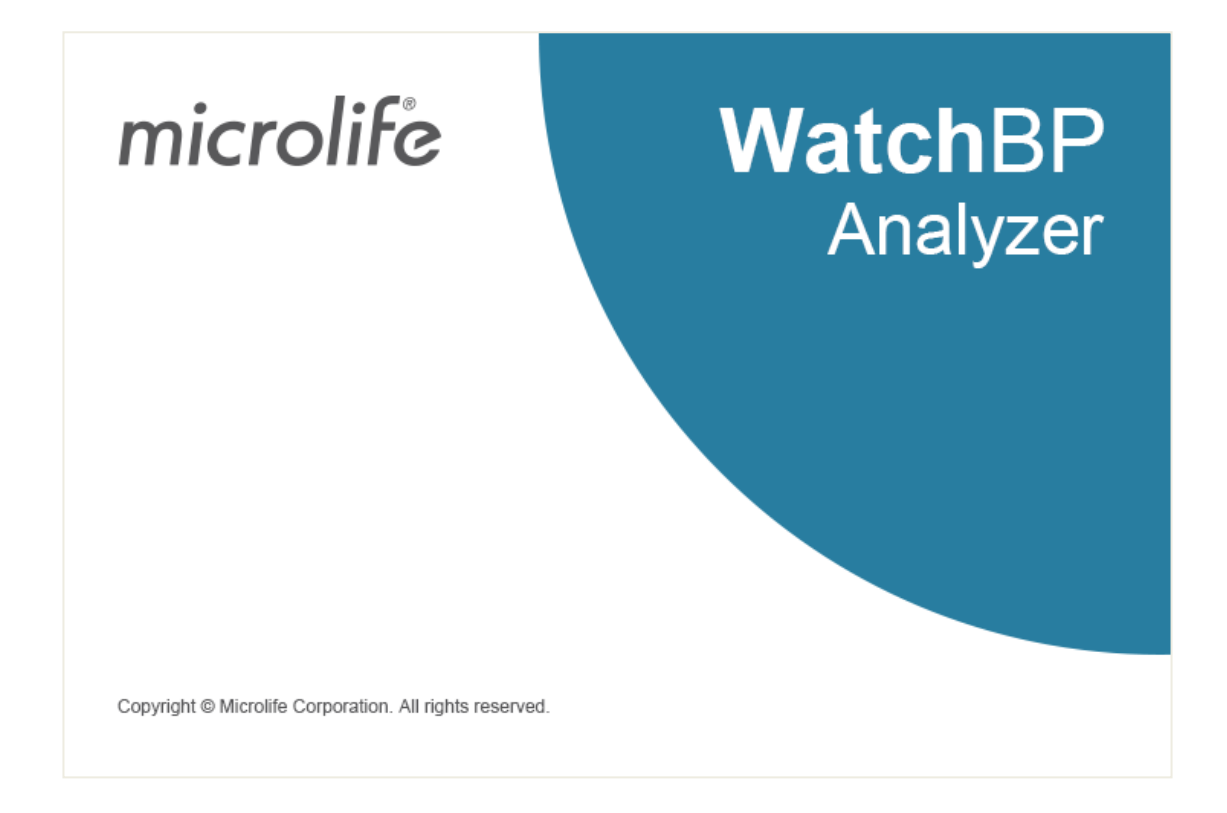

Compatibele modellen:

WatchBP Office series: BP3SK1-3B, TWIN200 ABI (met presentatie van polsgolven), WatchBP Office Vascular (TWIN200 VSR) WatchBP O3 series: BP3SZ1-1/ BP3MZ1-1, BP3MZ1-1A

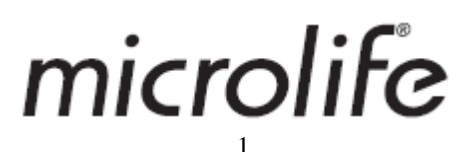

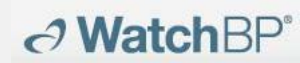

# Inhoud

| 1  | Het p   | programma installeren                                                   | 3     |
|----|---------|-------------------------------------------------------------------------|-------|
| 2  | Gebr    | uikersinterface                                                         | 4     |
|    | (1)Appa | araatinformatie                                                         | 4     |
|    | (1)     | Gedeelte Patiënteninformatie                                            | 5     |
|    | (2)     | Meting Mapgebied                                                        | 5     |
|    | (3)     | Tabblad Metingen en tabblad Rapporten                                   | 5     |
| 3  | Patië   | ntenbeheer                                                              | 7     |
|    | (1)     | Een nieuwe patiënt toevoegen                                            | 7     |
|    | (2)     | Een patiënt bewerken                                                    | 7     |
|    | (3)     | Een patiënt verwijderen                                                 | 7     |
| 4  | Aans    | luiten van het WatchBP apparaat op de WatchBP analyzer                  | 8     |
| 5  | Hoe l   | het apparaat te programmeren                                            | 10    |
|    | (1)     | Programmeer ABPM                                                        | 10    |
|    | (2)     | Programmeer Office (voor het programmeren van het WatchBP Office-appara | at)12 |
|    | (3)     | Programmeer Office ABI                                                  | 13    |
|    | (4)     | Programmeer Office Vascular                                             | 14    |
| 6  | Hoe     | een door WatchBP Analyzer gecontroleerde meting uit te voeren           | 16    |
| 7  | Ное і   | meetgegevens van WatchBP-apparaten te downloaden                        | 17    |
| 8  | Bekij   | k de meetgegevens                                                       | 18    |
| 9  | Hoe a   | genereer ik een PDF rapport en een Excel rapport                        | 20    |
|    | (1)     | Instellingen van 24-uurs ABPM-rapport (voor WatchBP O3-modellen)        | 20    |
|    | Rappor  | t optie:                                                                | 20    |
|    | (2)     | Instellingen van WatchBP Office/Office Vascular rapport                 | 20    |
|    | Rappor  | t optie                                                                 | 21    |
|    | Aanpas  | sing en genereren van rapporten                                         | 21    |
| 10 | ) Hoe   | de meetgeschiedenis te bekijken en een meetmap te verwijderen           | 28    |
|    | (1)     | Meetgeschiedenis bekijken                                               | 28    |
|    | (2)     | Verwijder een Meetmap                                                   | 28    |
| 11 | Hoea    | activeer ik het apparaat                                                | 29    |
| 12 | 2 Code  | , opmerking en mogelijke oorzaak en oplossing                           | 31    |

# 1 Het programma installeren

→ WatchBP<sup>\*</sup>

Download de WatchBP Analyzer software van de Microlife website: <u>http://www.microlife.com/support/software-professional-products</u>. Dubbelklik op het gedownloade installatieprogramma, het dialoogvenster van de installatiewizard verschijnt zoals in Afb. 1

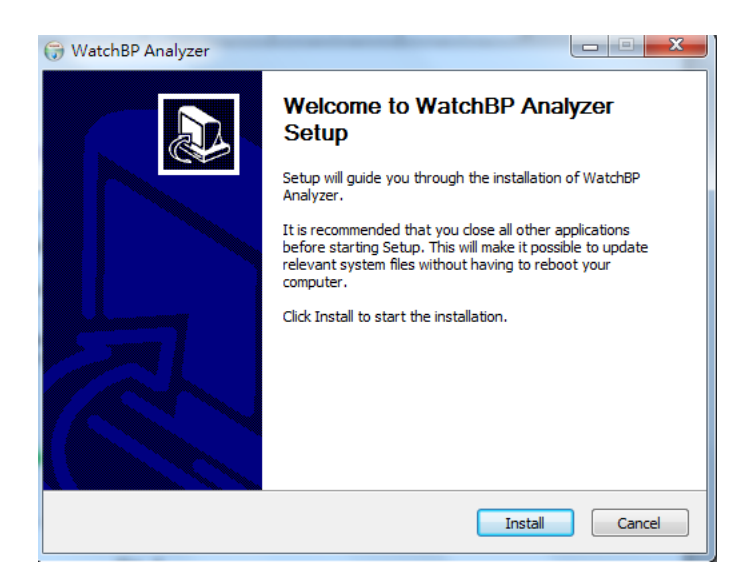

Afb. 1 Het installatie wizard dialoogvenster.

Klik op "Installeren" om de installatie van de WatchBP Analyzer te starten. Na een succesvolle installatie verschijnt het dialoogvenster. (Afb 2)

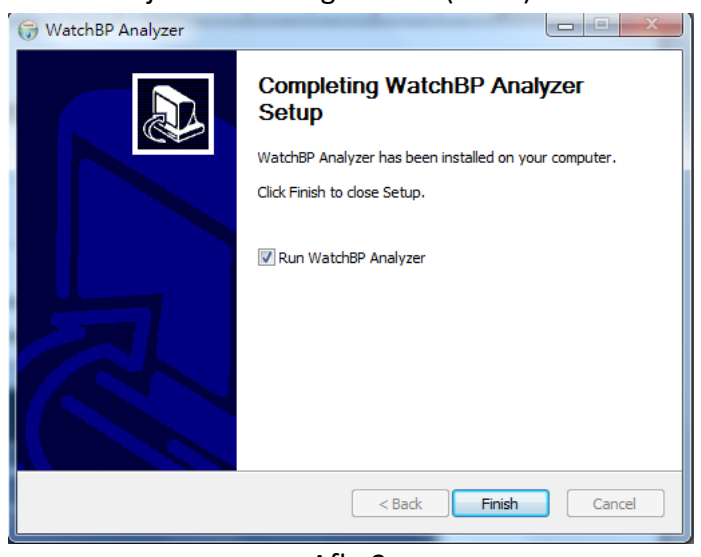

Afb. 2

Klik op "Voltooien" om de installatie te voltooien.

# 2 Gebruikersinterface

|                                                                        | P                                               | atient                     |                |     |                |         |               | Q. Search          |
|------------------------------------------------------------------------|-------------------------------------------------|----------------------------|----------------|-----|----------------|---------|---------------|--------------------|
| Device Name: WatchBP 03                                                | Program device                                  | Name                       | ID             |     | Gender         | Age     | 008           | Physician New      |
| User ID:                                                               | Measure                                         | Green Lantern              | OL.            |     | Male           | 01      | 07.27.1988    | Dr. 1 Edit         |
| Batteries 5 V, Normal battery                                          | Description                                     | Harley Quinn               | HQ             |     | Female         | 31      | 07.27.1988    | doctor2            |
| Type: AFIB, Central BP                                                 | 1                                               | Super Man                  | SM             |     | Male           | 31      | 09.05.1988    | doctor2            |
| 00.05.2018                                                             | Dute                                            | 575                        | DIA            | MAP | PP HR          | Exclude | PVP wave CODE | NOTE               |
| 09.05.2018                                                             | 01.01.2006 01                                   | .01 120                    | 80             |     | 40 60          |         |               | Manual measurement |
| 11.05.2018                                                             | 01.02.2006 02                                   | .02 120                    | 80             |     | 40 60          |         |               | Manual measurement |
|                                                                        | 01.03.2006 03                                   | 03 120                     | 80             |     | 40 60          |         |               | Manual measurement |
| 09.18.2018                                                             |                                                 |                            |                |     | 40 60          |         |               | Manual measurement |
| 09.18.2018<br>09.09.2019                                               | 01.04.2006.04                                   | :04 120                    | 80             |     |                | _       | -             |                    |
| 09.18.2018<br>09.09.2019<br>09.11.2019                                 | 01.04.2006.04                                   | 04 120                     | 80             |     | 40 40          |         |               | Manual measurement |
| 09.18.2018<br>09.09.2019<br>09.11.2019<br>09.12.2019                   | 01.04.2006.04                                   | 04 120<br>05 120           | 80             |     | 40 60          | 2       |               | Manual measurement |
| 09.18.2018<br>09.09.2019<br>09.11.2019<br>09.12.2019<br>Watch@P Office | 01.04.2006 04<br>01.05.2006 05<br>01.06.2006 06 | 04 120<br>05 120<br>06 120 | 80<br>80<br>80 |     | 40 60<br>40 60 | 8       |               | Manual measurement |

Afb. 3

# (1)Apparaatinformatie

Apparaatinformatie wordt weergegeven wanneer een WatchBP-apparaat is aangesloten. Naam van het apparaat : De naam van het WatchBP-model

Apparaat-ID : Een uniek apparaat-ID van het toestel

Batterijen : Dit gebied geeft het voltage en de status van de batterijen van de WatchBP O3 weer. Als de spanning laag is en de sessie dus misschien geen 24 uur zal duren, wordt het bericht **"Batterij vernieuwen"** gemarkeerd

Type : toont de versie van het apparaat

Opties : toont de extra opties van het toestel. AFIB - apparaat met AF-detector; Centrale BP - apparaat met de mogelijkheid om de bloeddruk centraal te meten

# [Functies]

| Programmeer apparaat | : Voor WatchBP O3 en Office, programmeer de instellingen op |
|----------------------|-------------------------------------------------------------|
|                      | het apparaat. De knop wordt ingeschakeld wanneer een        |
|                      | compatibel WatchBP-apparaat is aangesloten. Klik op de knop |
|                      | om het apparaat te programmeren                             |
|                      | *Voor WatchBP Vascular kan deze knop niet worden ingedrukt. |
| Meten                | : Meting starten of stoppen (alleen WatchBP Office)         |
|                      | Stel de meetparameters in, en start dan een meting          |
| Downloaden           | : BP-gegevens downloaden van het apparaatgeheugen naar de   |
|                      | software                                                    |

#### (1) Gedeelte Patiënteninformatie

U kunt de patiëntinformatie beheren in het gedeelte Patiëntinformatie. Selecteer eerst een patiënt uit de patiëntenlijst voordat u begint met het programmeren van het apparaat, het starten van een meting of het downloaden van meetgegevens van het apparaat naar de PC.

| [ Functies ] |                                                                           |
|--------------|---------------------------------------------------------------------------|
| Nieuw        | : Een nieuw patiëntenaccount aanmaken                                     |
| Bewerken     | : Bewerk de patiëntaccount                                                |
| Verwijderen  | : Patiëntgegevens in de patiëntenlijst verwijderen                        |
| Zoeken       | : Toets de naam, ID of de geboortedatum van de patiënten in en zoek ze op |
|              | in de software database                                                   |

#### (2) Meting Mapgebied

De weergegeven metingsmap behoort de geselecteerde patiënt toe. De nieuwe mappen worden aangemaakt volgens de data van de geregistreerde meetgegevens in het apparaat. Metingen die behoren tot dezelfde data zullen in dezelfde mappen worden samengevoegd.

| [data | type | 1 |
|-------|------|---|
|       | - /  |   |

| WatchBP O3              | : Metingen van WatchBP O3 series            |
|-------------------------|---------------------------------------------|
| WatchBP Office          | : Metingen van WatchBP Office series        |
| WatchBP Office ABI      | : Metingen van WatchBP Office ABI           |
|                         | (W/polsgolfpresentatie)                     |
| WatchBP Office vascular | : Metingen van WatchBP Office Vascular      |
|                         | (W/polsgolfpresentatie)                     |
| 7 dagen                 | : Metingen van de HOME modus van WatchBP O3 |
|                         | Ambulatory (BP3MZ1-1)                       |

#### (3) Tabblad Metingen en tabblad Rapporten

Metingstabblad bevat metingen van een geselecteerde metingsmap.

[ Onderschrift ]

- Datum : de datum en tijd van de meting
- SYS : systolische bloeddruk
- DIA : diastolische bloeddruk
- MAP : gemiddelde slagaderlijke druk
- PP : polsdruk
- cSYS : centrale systolische bloeddruk

# → WatchBP\*

**Microlife AG**, Espenstrasse 139, 9443 Widnau, Switzerland Tel +41 717277000 Fax +41 717277001 www.watchbp.com

- cDIA : centrale diastolische bloeddruk
- cPP : centrale polsdruk
- ABI : Enkel brachiale index
- **PWV** : polsgolfsnelheid

Cyclusindex: het aantal metingen in een reeks

Ledemaat : het specifieke ledemaat van de meting (alleen voor gelijktijdige metingen met dubbele manchetten)

- Houding : positie van de patiënt
- HR : hartslag (slagen per minuut)
- AFIB : atrium fibrilleren

Uitsluiten : optie om metingen uit te sluiten van PDF en Excel rapporten

- **PVP-golf** : brachiale polsgolfvorm van de meting
- CODE : gebeurtenissen of fouten
- **OPMERKING:** korte beschrijving van de CODE, zie "Code, Opmerking en mogelijke oorzaak en oplossing" voor details

# [Functies]

**Het instellen van de Office bloeddruk drempel:** Kies de drempelwaarde voor systolisch en diastolisch uit de vervolgkeuzemenu's. De waarden boven de gekozen drempel worden in het rood weergegeven.

| Rapport optie         | : Klik om AFIB resultaat te verbergen                          |
|-----------------------|----------------------------------------------------------------|
| Aanpassing            | : U kunt de naam van het centrum/ziekenhuis invoeren, en een   |
|                       | afbeeldingsbestand uploaden als uw aangepaste logo, de         |
|                       | informatie die u hierboven verstrekt zal worden weergegeven in |
|                       | het PDF-rapport, de map en het XLSX-rapport. U kunt hier het   |
|                       | opslagpad kiezen.                                              |
| Genereer PDF rapport  | : Klik om een PDF-rapport te genereren voor de geselecteerde   |
|                       | metingsmap                                                     |
| Map openen            | : Open de map die de rapporten van de geselecteerde patiënt    |
|                       | bevat                                                          |
| Genereer XISX rannort | · Klik om een Evcel-rannort te genereren van de geselecteerde  |

**Genereer XLSX rapport**: Klik om een Excel-rapport te genereren van de geselecteerde meetmap.

# 3 Patiëntenbeheer

U kunt de patiënteninformatie beheren via het patiënteninformatiegebied (Afb 4).

| tient         |    |        |     | Q Search   |             |        |
|---------------|----|--------|-----|------------|-------------|--------|
| Name          | ID | Gender | Age | DOB        | Physician   | New    |
| Green Lantern | GL | Male   | 30  | 1988.07.27 | Dr. 1       | Edit   |
| Harley Quinn  | HQ | Female | 68  | 1950.07.02 | Dr. Quinzel | Delete |
| Super Man     | SM | Male   | 30  | 1988.09.05 | doctor2     | Delete |

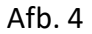

#### (1) Een nieuwe patiënt toevoegen

- 1. Klik op de knop **Nieuw**, er verschijnt een dialoogvenster (Afb. 5).
- Voer patiënt ID, naam, geslacht en geboortedatum in; Voer arts ID, e-mail (optioneel) en telefoonnummer (optioneel) in en klik vervolgens op de knop OK om een nieuw patiëntaccount toe te voegen.

| Patient Info              | rmation         |
|---------------------------|-----------------|
| Patient                   |                 |
| 🖅 Patient ID              |                 |
| 🔺 Name                    |                 |
| <b>q</b> <sup>≉</sup> Sex | ● Male ○ Female |
| 📥 Date of Birth           | 5/12/1990       |
| Physician                 | -<br>-          |
| 🖸 Email                   |                 |
| 📞 Phone                   |                 |
| C                         | Okay Cancel     |

Afb. 5

# (2) Een patiënt bewerken

Selecteer een patiënt en klik op de knop **Bewerken**, het dialoogvenster met de patiëntgegevens verschijnt. Wijzig de informatie en klik op de knop **OK** om de wijzigingen op te slaan.

# (3) Een patiënt verwijderen

Als u een patiënt uit de lijst wilt verwijderen, selecteert u het account van de patiënt en klikt u op de knop **Verwijderen.** Er verschijnt een bevestigingsscherm, en kies **"ja"** om het geselecteerde patiëntaccount uit de lijst te verwijderen.

#### (1) Aansluiten van het apparaat met WatchBP software kabel:

Volg de gebruiksaanwijzing van het apparaat om het aan te sluiten op de PC.

#### (2) Aansluiten van het apparaat via Bluetooth-verbinding:

#### Gereedmaken van het apparaat:

**WatchBP**\*

| Model                                       | Koppelen - apparaat                                          | Klaar om te koppelen            | Verbonden                                                                         |
|---------------------------------------------|--------------------------------------------------------------|---------------------------------|-----------------------------------------------------------------------------------|
| WatchBP Office<br>(BP3SK1-3B)               | Houd de MODE knop<br>gedurende 7 seconden<br>ingedrukt       | Bluetooth-indicator<br>knippert | Toont Bluetooth-indicator op apparaat.<br>Toont apparaatinformatie op de Analyzer |
| WatchBP Office<br>Vascular<br>(TWIN200 VSR) | Houd de MODE knop<br>gedurende 7 seconden<br>ingedrukt       | Bluetooth-indicator<br>knippert | Toont Bluetooth-indicator op apparaat.<br>Toont apparaatinformatie op de Analyzer |
| WatchBP O3<br>(BP3SZ1-1)                    | Houd de Start/Stop-knop<br>gedurende 7 seconden<br>ingedrukt | Bluetooth-indicator<br>knippert | Toont Bluetooth-indicator op apparaat.<br>Toont apparaatinformatie op de Analyzer |

\*Bluetooth verbinding van de WatchBP Analyzer ondersteunt Microsoft Windows 10.

# **Verbinden van het WatchBP apparaat vanaf de WatchBP Analyzer via Bluetooth:** Klik op **Bluetooth** rechtsboven in de WatchBP Analyzer om het Bluetooth-apparaat te

bekijken. Selecteer het WatchBP apparaat en klik op de knop **Verbinden** om het met Analyzer te verbinden. (Afb. 6)

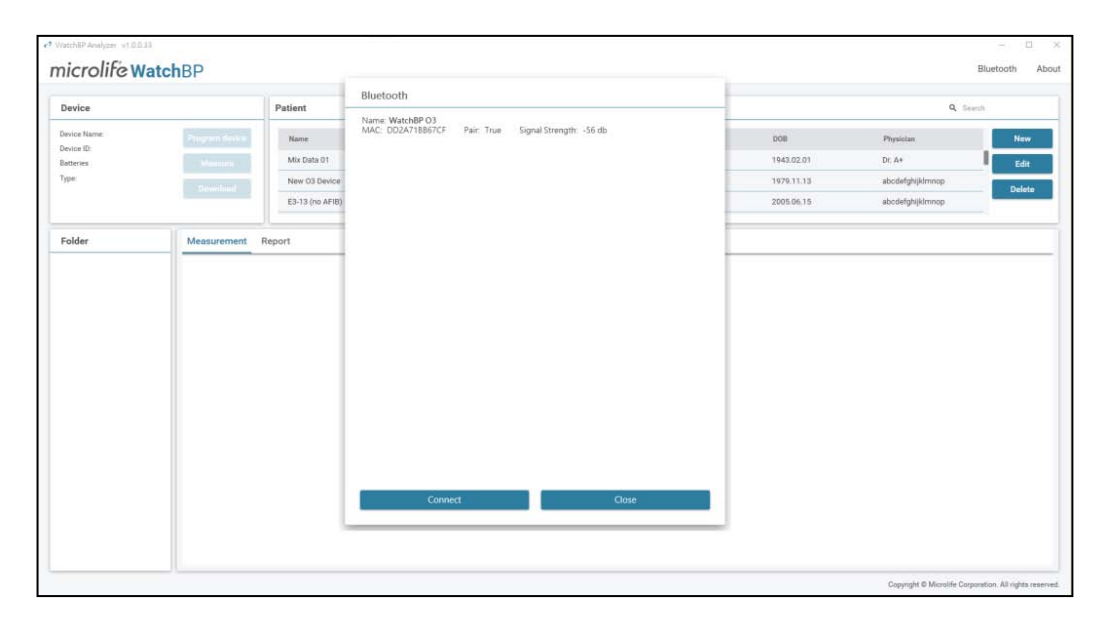

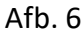

Apparaatinformatie zal worden getoond wanneer de verbinding succesvol is.

# → WatchBP<sup>\*</sup>

**Microlife AG,** Espenstrasse 139, 9443 Widnau, Switzerland Tel +41 717277000 Fax +41 717277001 www.watchbp.com

\*Als de Bluetooth-verbinding blijft mislukken, reset dan de Bluetooth-verbinding door de Start/Stop-knop van het apparaat 7 seconden ingedrukt te houden en de verbinding opnieuw te starten. Raadpleeg de gebruikershandleiding van het apparaat voor het wissen van de binding.

#### 5 Hoe het apparaat te programmeren

\* **Programmeer apparaat** zal automatisch alle meetgegevens van het apparaat wissen.

Zorg ervoor dat de meetgegevens op het apparaat naar de PC zijn gedownload voordat u

#### het apparaat programmeert!

#### (1) Programmeer ABPM

Klik op de knop **Programmeer apparaat** terwijl WatchBP O3 is aangesloten; het dialoogvenster **'Programmeer ABPM'** verschijnt.

| setting Day ai         | nd Night Period                   |                                                          |
|------------------------|-----------------------------------|----------------------------------------------------------|
| Day Period             | ~ 22 with                         | 20 • minutes interv                                      |
|                        | 🗹 Central BP measuremen           | t 60 • minutes interv                                    |
| Night Period           | 22 <del>v</del> ~ 7 with          | 30 👻 minutes interv                                      |
|                        | Central BP measuremen             | t 60 • minutes interv                                    |
| Setting Highe          | st Inflation Pressure             | Setting Ambulatory Option                                |
| Auto                   | 🔿 Manual                          | 🗹 Hide BP reading                                        |
|                        | mmHg                              | 🗹 Silent Mode                                            |
| *Auto is Recor         | mmended                           |                                                          |
| Auto     Auto is Recor | O Manual<br>180 T mmHg<br>mmended | <ul> <li>Hide BP reading</li> <li>Silent Mode</li> </ul> |

| Setting Day a | nd Night     | Perio | d      |        |          |         |                 |
|---------------|--------------|-------|--------|--------|----------|---------|-----------------|
| Day Period    | 7 *          | ~     | 22     | with   | 30       | *       | minutes interva |
|               | 🗹 Centi      | al BP | measu  | rement | 30       | ~       | minutes interva |
| Night Period  | 22 👻         | ~     | 7      | with   | 30       | *       | minutes interva |
|               | Centi        | al BP | measu  | rement | 30       | ~       | minutes interva |
| Setting High  | est Inflatio | n Pre | essure |        | Setting  | Ambu    | Ilatory Option  |
| Auto          | () Man       | ual   |        |        | 🗹 Hide B | 3P read | ling            |
|               | 180          | * r   | mmHg   |        | 🗹 Silent | Mode    |                 |
| *Auto in Roco | mmended      |       |        |        |          |         |                 |

Afb. 7a

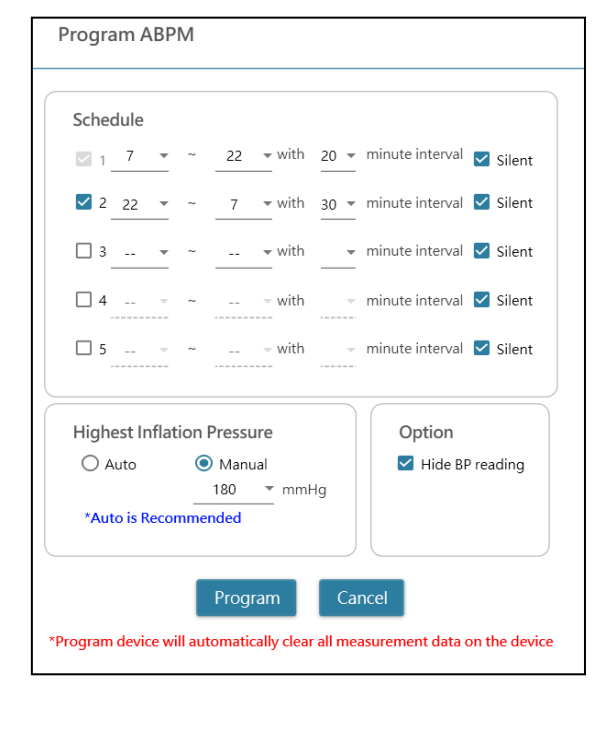

Afb. 7b

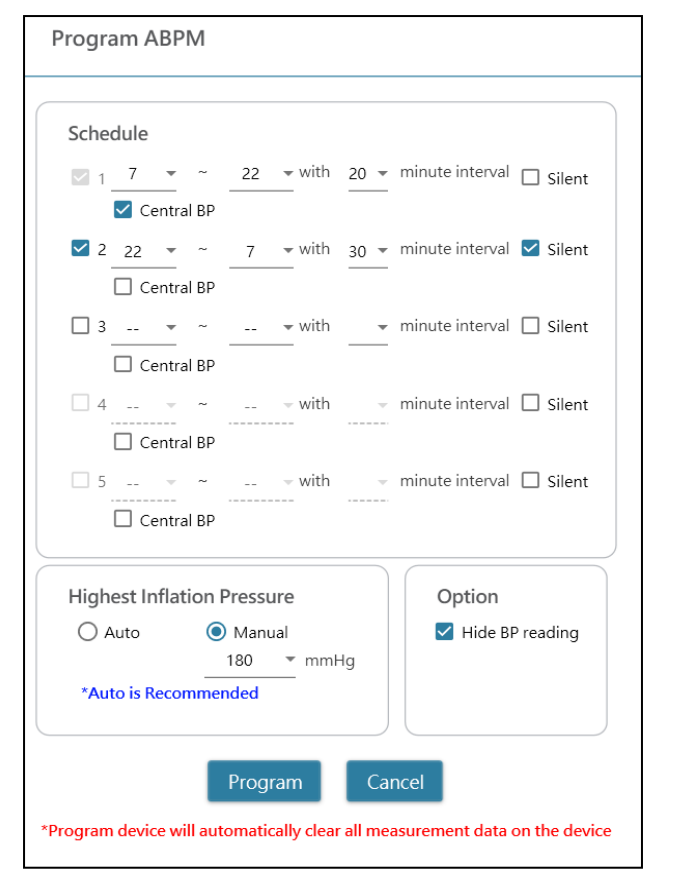

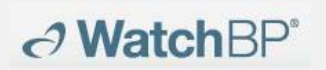

**Microlife AG**, Espenstrasse 139, 9443 Widnau, Switzerland Tel +41 717277000 Fax +41 717277001 www.watchbp.com

Afb. 7c

Afb. 7d

#### < Meetperiodes instellen >

Klik op het aantal perioden dat u wilt hebben. Stel de start- en stopuren in op de periode via het vervolgkeuzemenu. Selecteer het interval tussen elke meting. Klik op de Centrale bloeddruk als u de centrale bloeddruk wilt meten.

#### <Hoogste inflatiedruk instellen>

De "Hoogste inflatiedruk" kan worden geprogrammeerd. De optie 'Auto' wordt aanbevolen omdat het apparaat dan automatisch de manchet opblaast tot de optimale manchetdruk. Met de optie 'Handmatig' kunt u 180, 200, 220 of 240mmHg kiezen. De voorgestelde opblaasdruk is 30-40 mmHg boven de verwachte systolische waarde van de patiënt. Als de geselecteerde hoogste bloeddruk te laag is om de bloeddruk van een patiënt te meten, kan dit resulteren in opnieuw pompen of foutieve bloeddrukmeetwaarden.

#### <Instellen Ambulante Optie>

Selecteer de 'Verberg BD meting' om de metingen van de meetresultaten te verbergen tijdens de monitoring. Dit is de aanbevolen optie (standaard).

Selecteer 'Stille modus' om de waarschuwingstoon uit te schakelen alvorens de meting te starten. De patiënt krijgt 1 minuut voor de meting nog een waarschuwing door middel van een korte opblazing van de manchet. De patiënt moet de arm stil houden tijdens de bloeddrukmeting. (2) Programmeer Office (voor het programmeren van het WatchBP Office-apparaat)
 Afb. 8 geeft het dialoogvenster weer dat wordt getoond na het klikken op de knop
 Apparaat programmeren terwijl de WatchBP Office (model nr. BP3SK1-3B) op de PC is aangesloten.

| Number of measurements                  |        | 5         | *        |              |          |  |  |  |
|-----------------------------------------|--------|-----------|----------|--------------|----------|--|--|--|
| Countdown time before the first measu   | 15     | *         |          |              |          |  |  |  |
| Interval time between measurements 15 - |        |           |          |              |          |  |  |  |
| Average without first measurement       |        |           |          |              |          |  |  |  |
| Child Mode (safeguard)                  | Measu  | rement    | optior   | 15           |          |  |  |  |
| ◯ Enable                                | 🗹 Hide | e BP read | ing      |              |          |  |  |  |
| mmHg                                    | 🗹 Enal | ole Centr | al Blood | Pressure Mea | surement |  |  |  |
|                                         |        |           |          |              |          |  |  |  |

Afb. 8

Het **aantal metingen** kan worden ingesteld van 1 tot 6 metingen. Zowel de **afteltijd vóór de eerste meting** als de **intervaltijd tussen de metingen** kunnen worden ingesteld op 15, 30, 60, 120, 180, 240 en 300 seconden. **Gemiddelde zonder eerste meting** kan worden gekozen indien het **aantal metingen** 3 of meer bedraagt. Indien geselecteerd, zal de eerste meting van de gemiddelde bloeddrukwaarde worden afgetrokken.

# <Kindermodus (beveiliging)>

Standaard staat deze modus op **Uitschakelen** - het apparaat blaast de manchet automatisch op tot een optimale manchetdruk voor bloeddrukmeting. Wanneer **Inschakelen** is geselecteerd en bevestigd door het **Programma**, blaast het apparaat de manchet automatisch op tot een optimale manchetdruk die niet hoger is dan de druk die is geselecteerd voor de **Kindermodus**, maar het apparaat kan de manchet indien nodig opnieuw opblazen tot een druk die hoger is dan de geselecteerde druk.

# <Meetopties>

Verberg bloeddrukmetingen en Activeer centrale bloeddrukmeting kunnen in het apparaat worden geprogrammeerd. Raadpleeg de gebruiksaanwijzing van het apparaat voor details van de functies.

# (3) Programmeer Office ABI

Afb. 9 toont het dialoogvenster dat wordt getoond nadat op de knop **Meten** is geklikt terwijl de WatchBP Office ABI (model No. TWIN200 ABI) op de PC is aangesloten.

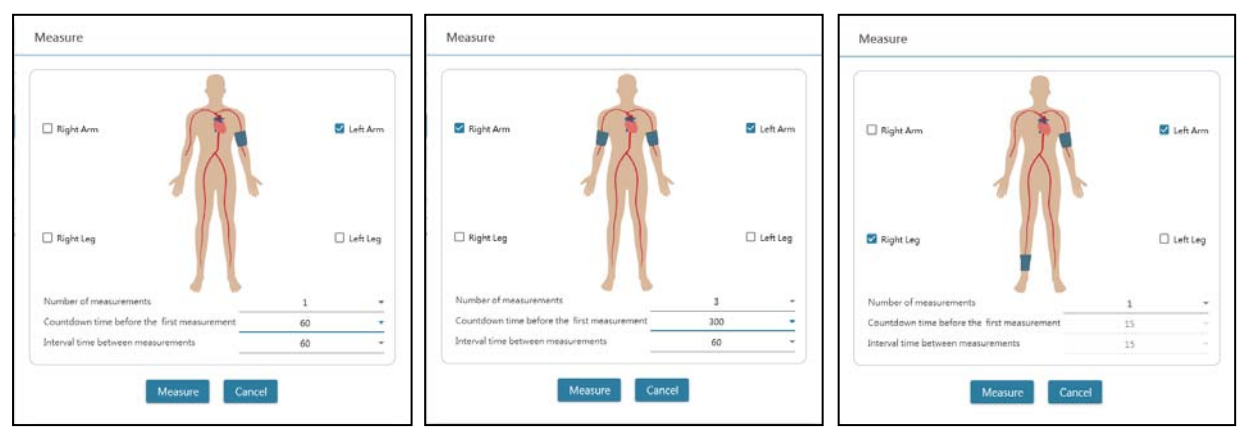

Afb. 9 Voorbeeld van de selectie van een arm (links), beide armen (midden) en meting van de enkel-brachiale index (rechts).

Kies het (de) beoogde lidmaat (ledenmaten) voor de meting in het bovenste gebied. Opmerking: alleen de selectie van een arm, beide armen, of een arm met een been (ABI-meting) is mogelijk.

Het **aantal metingen** kan worden ingesteld van 1 tot 6 metingen wanneer u de bloeddruk van één arm of beide armen wilt meten. Zowel de **afteltijd vóór de eerste meting** als de **intervaltijd tussen de metingen** kunnen worden ingesteld op 15, 30, 60, 120, 180, 240 en 300 seconden.

Klik op **Meten** om de meting te starten.

# WatchBP<sup>•</sup> Microlife AG, Espenstrasse 139, 9443 Widnau, Switzerland Tel +41 717277000 Fax +41 717277001 www.watchbp.com

# (4) Programmeer Office Vascular

Afb. 10 toont het dialoogvenster dat wordt getoond nadat op de knop **Meten** is geklikt terwijl de WatchBP Office Vascular (model nr. TWIN200 VSR) op de PC is aangesloten.

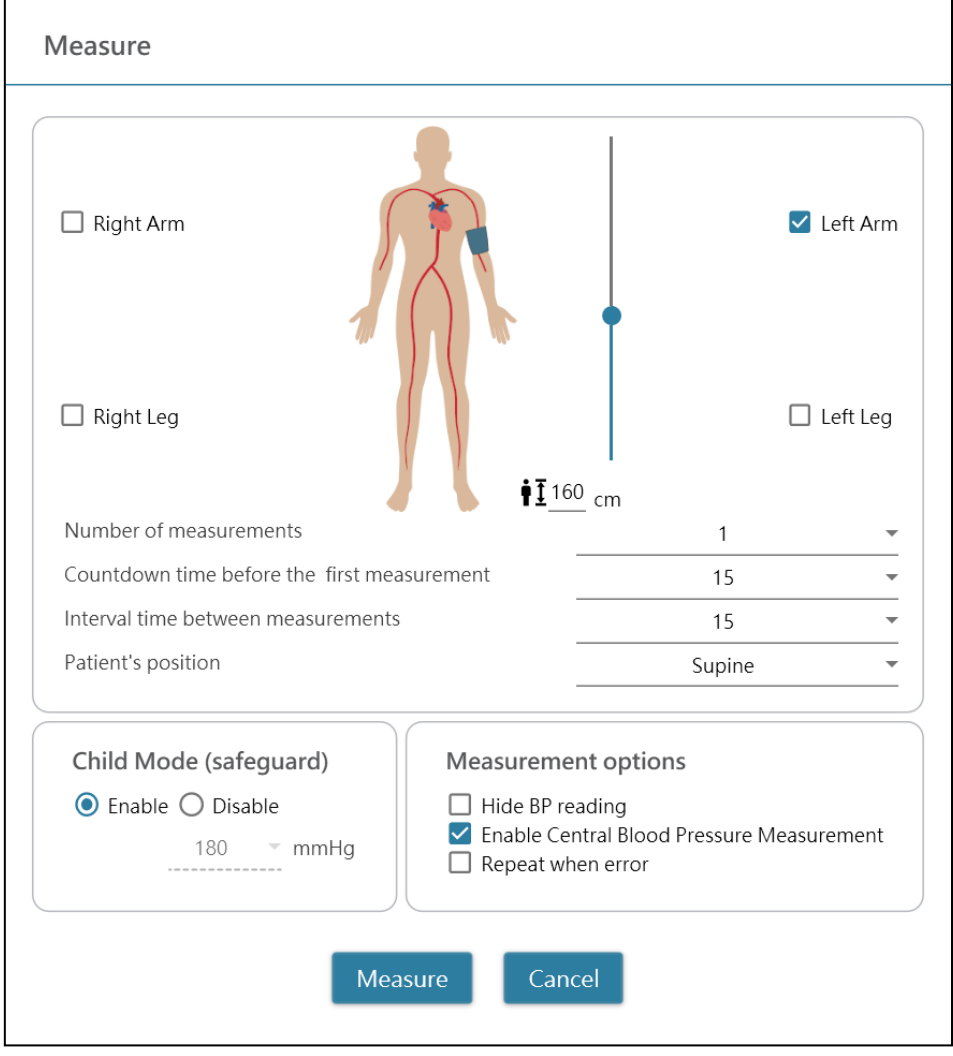

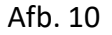

Kies het (de) beoogde lidmaat (ledenmaten) voor de meting in het bovenste gebied. Het **aantal metingen** kan worden ingesteld van 1 tot 6 metingen wanneer u de bloeddruk van een arm of beide armen wilt meten. Zowel de **afteltijd vóór de eerste meting** als de **intervaltijd tussen de metingen** kunnen worden ingesteld op 15, 30, 60, 120, 180, 240 en 300 seconden.

De **lengte van de patiënt** kan worden ingesteld door te typen of door de hoogtebalk aan te passen.

\* De **lengte van de patiënt** is cruciaal voor het bepalen van baPWV. Gelieve de lengte correct in te stellen wanneer u de baPWV meting uitvoert.

# 

**Microlife AG**, Espenstrasse 139, 9443 Widnau, Switzerland Tel +41 717277000 Fax +41 717277001 www.watchbp.com

#### <Kindermodus (beveiliging)>

Standaard staat deze modus op **Inschakelen** - het apparaat blaast de manchet automatisch op tot een optimale manchetdruk voor bloeddrukmeting. Wanneer **Uitschakelen** is geselecteerd, blaast het apparaat de manchet op tot een optimale manchetdruk die niet hoger is dan de geselecteerde druk in de **Kindermodus**; het apparaat kan de manchet echter opnieuw opblazen tot een druk die hoger is dan de geselecteerde druk indien nodig.

#### <Meetopties>

Verberg bloeddrukmetingen, Activeer centrale bloeddrukmeting en herhaal meting in geval van foutieve meting kunnen in het apparaat worden geprogrammeerd. Raadpleeg de gebruiksaanwijzing van het apparaat voor details van de functies.

Klik op Meten om de meting te starten.

# 6 Hoe een door WatchBP Analyzer gecontroleerde meting uit te voeren

→ Watch BP<sup>\*</sup>

Sluit de **WatchBP Office** bloeddrukmeter aan op de WatchBP Analyzer met behulp van de Microlife softwarekabel of Bluetooth. **Programmeer Apparaat** eerst als u een meetprogramma wilt gebruiken dat verschilt van het eerder gekozen programma. Klik op de knop **Meten** en klik dan op **Ja** om te bevestigen en te beginnen met meten. De status van de meetprocedure wordt getoond in het informatiegebied van het apparaat (Afb. 11), meetgegevens worden automatisch gedownload na elke meting.

Voor **WatchBP Office Vascular,** selecteer parameters in **Meten** en klik op **Meten** onderaan het **Meet**scherm. De status van de meetprocedure wordt getoond in het informatiegebied van het apparaat (Afb. 11), meetgegevens worden automatisch gedownload na elke meting.

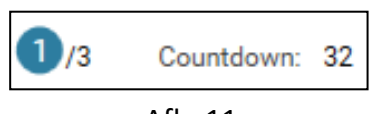

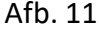

Tijdens het meetproces wordt de knop **Meten** omgeschakeld naar de knop **Stop**; klik op de knop **Stop** als u de meting wilt stoppen. (Afb. 12)

| Device       |                            |      |              |                |
|--------------|----------------------------|------|--------------|----------------|
| Device Name: | Office Vascular            |      |              |                |
| Device ID:   | D4888073EFF1               |      |              |                |
| Batteries    | 6.7 V                      | Stop |              |                |
| Туре:        | AFIB, Central BP, ABI, PWV |      |              |                |
|              |                            |      |              |                |
| Status: 1/6  | Countdown: 44              |      | Status: 🚺 /6 | Countdown: Sto |
|              |                            |      |              |                |

Afb. 12

# 7 Hoe meetgegevens van WatchBP-apparaten te downloaden

Verbind een WatchBP-apparaat met de Analyzer via de WatchBP-softwarekabel of via een Bluetooth-verbinding.\* Selecteer een patiënt door op een willekeurige plaats in die patiëntenbalk te klikken en klik op de knop Downloaden om de bloeddrukgegevens van het apparaat over te brengen naar de **map** van die patiënt in

bloeddrukgegevens van het apparaat over te brengen naar de **map** van die patient in WatchBP Analyzer.

\*Bluetooth verbinding van de WatchBP Analyzer ondersteunt Windows 10 besturingssysteem.

Als de in de software geselecteerde ID van de patiënt verschilt van de patiënt-ID die in het apparaat is geprogrammeerd, verschijnt er een bericht zodat de juiste ID kan worden geselecteerd om de gegevens toe te wijzen. (Afb 13, alleen WatchBP O3). Selecteer de patiënt en klik op de knop **Doorgaan.** 

| Download                                                                      |
|-------------------------------------------------------------------------------|
| The data on the device refers to patient ID HQ                                |
| Currently Patient ID SM is selected Which patient shall the data be assigned? |
| ● HQ<br>○ SM                                                                  |
| Continue Cancel                                                               |
| Afb. 13                                                                       |

(HQ en SM zijn de patiënt ID voorbeelden)

Als het apparaat is geprogrammeerd om ook de centrale bloeddrukmeting uit te voeren, verschijnt een ander dialoogvenster. Vink het vakje aan voor de **overdracht van golfvormgegevens** en klik op de knop **Doorgaan** om de golfvorm te downloaden. ( Afb. 14)

| Download                                                                            |
|-------------------------------------------------------------------------------------|
| transfer waveform data<br>(It may takes a few minutes to download all the raw data) |
|                                                                                     |
| Continue Back                                                                       |
|                                                                                     |

Afb. 14

Klik op de knop **Doorgaan** om het downloadproces te starten. Een nieuwe meetmap met de datum en tijd van het moment van downloaden zal worden toegevoegd aan de toegewezen patiënt.

#### 8 Bekijk de meetgegevens

Selecteer een map met de naam van de datum van de meting van de patiënt. Klik op het tabblad **Metingen** om de gemeten records van de map te bekijken. Afb. 15a is een voorbeeld van een WatchBP O3-meetlijst. Afb. 15b is een voorbeeld van een WatchBP Office meetlijst. Afb. 15c is een voorbeeld van metingen die gelijktijdig door de WatchBP Office-serie met beide manchetten (aan arm en been) worden verricht. Afb. 15d is een voorbeeld van metingen die gelijktijdig aan twee ledematen worden verricht door de WatchBP Office Vascular

Het ledemaat geeft het specifieke ledemaat van de meting aan.

|    | Date             | SYS | DIA | HR | MAP | PP | cSYS | cDIA | cPP | AFIB | Exclude | PVP wave | CODE |
|----|------------------|-----|-----|----|-----|----|------|------|-----|------|---------|----------|------|
| 3  | 07.30.2018 10:21 | 119 | 76  | 68 | 82  | 43 | 119  | 73   | 46  |      |         | ~        | 4,8  |
| í. | 07.30.2018 10:22 | 119 | 78  | 68 | 86  | 41 | 120  | 75   | 45  |      |         | 5        | 4,8  |
| s. | 07.30.2018 10:23 | 117 | 82  | 76 | 93  | 35 | 116  | 77   | 39  | *    |         | ~        | 4,8  |
| 5  | 07.30.2018 10:25 | 115 | 78  | 72 | 87  | 37 | 116  | 75   | 41  |      |         | ~        | 4,8  |

Afb. 15a, een voorbeeld van WatchBP O3-meetlijst

| Meas                              | urement Report   |     |     |    |     |    |      |      |     |      |          |      |      |
|-----------------------------------|------------------|-----|-----|----|-----|----|------|------|-----|------|----------|------|------|
| Average without first measurement |                  |     |     |    |     |    |      |      |     |      |          |      |      |
|                                   | Date             | SYS | DIA | HR | MAP | PP | cSYS | cDIA | cPP | AFIB | PVP wave | CODE | NOTE |
|                                   | Average          | 120 | 76  | 69 | 86  | 44 | 121  | 72   | 49  |      |          |      |      |
| 1                                 | 04.17.2019 10:44 | 128 | 77  | 66 | 85  | 51 | 130  | 71   | 59  |      | $\sim$   |      |      |
| 2                                 | 04.17.2019 10:45 | 114 | 73  | 70 | 79  | 41 | 115  | 71   | 44  |      | $\sim$   |      |      |
| 3                                 | 04.17.2019 10:47 | 118 | 78  | 70 | 93  | 40 | 119  | 75   | 44  |      | $\int$   |      |      |

Afb. 15b, een voorbeeld van een WatchBP Office meetlijst

| Me  | asurement Re     | port |     |     |    |      |          |    |      |         |          |      |      |
|-----|------------------|------|-----|-----|----|------|----------|----|------|---------|----------|------|------|
|     | Date             | SYS  | DIA | MAP | PP | ABI  | Limb     | HR | AFIB | Exclude | PVP wave | CODE | NOTE |
| 1-1 | 05.20.2020 15:14 | 131  | 79  | 87  | 52 |      | RightArm | 93 |      |         | $\sim$   |      |      |
| 1-2 | 05.20.2020 15:14 | 140  | 92  | 98  | 48 | 1.07 | RightLeg | 93 |      |         | $\sim$   |      |      |
| 2-1 | 05.20.2020 15:15 | 129  | 72  | 82  | 57 |      | RightArm | 88 |      |         | $\sim$   |      |      |
| 2-2 | 05.20.2020 15:15 | 136  | 88  | 99  | 48 | 1.05 | RightLeg | 88 |      |         | $\sim$   |      |      |
| 3-1 | 05.20.2020 15:18 | 128  | 73  | 82  | 55 |      | LeftArm  | 90 |      |         | $\sim$   |      |      |
| 3-2 | 05.20.2020 15:18 | 142  | 88  | 98  | 54 | 1.11 | LeftLeg  | 90 |      |         | 5        |      |      |

Afb. 15c, een voorbeeld van de meetlijst voor gelijktijdige meting aan arm en been voor ABI-beoordeling

|     | Date             | SYS | DIA | MAP | рр | cSYS | cDIA | cPP | ABI  | PWV  | Index of cycle | Limb    | Posture | HR  | AFIB | Exclude | PVP wave | CODE   | NOTE                                     |
|-----|------------------|-----|-----|-----|----|------|------|-----|------|------|----------------|---------|---------|-----|------|---------|----------|--------|------------------------------------------|
| 1   | 2020.12.02 15:29 |     |     |     |    |      |      |     |      |      | 1              | LeftArm |         | 124 |      |         |          | ER 5,  | Abnormal result,                         |
| 2   | 2020.12.02 15:31 | 104 | 61  | 70  | 43 | 107  | 61   | 46  |      |      | 2              | LeftArm |         | 65  |      |         | $\sim$   |        |                                          |
| 3-1 | 2020.12.03 13:22 | 93  | 52  | 71  | 41 |      |      |     | 1.58 | 1234 | 1              | LeftArm | Supine  | 56  |      |         | $\sim$   |        |                                          |
| 3-2 | 2020.12.03 13:22 | 147 | 92  | 115 | 55 |      |      |     | 1.58 | 1234 | 1              | LeftLeg | Supine  | 56  |      |         | $\sim$   |        |                                          |
| 4-1 | 2020.12.03 13:24 | 92  | 51  | 63  | 41 |      |      |     | 1.59 | 1234 | 2              | LeftArm | Supine  | 58  |      |         | $\sim$   |        |                                          |
| 4-2 | 2020.12.03 13:24 | 146 | 87  | 106 | 59 |      |      |     | 1.59 | 1234 | 2              | LeftLeg | Supine  | 58  |      |         | $\sim$   |        |                                          |
| 5   | 2020.12.03 13:37 | 152 | 98  | 110 | 54 | 135  | 88   | 47  |      |      | 1              | LeftArm | Supine  | 58  |      |         | $\wedge$ |        |                                          |
| 6   | 2020.12.03 13:38 | 146 | 94  | 112 | 52 |      |      |     |      |      | 2              | LeftArm | Supine  | 61  |      |         |          | ER 15, | Abnormal central blood pressure reading, |

Afb. 15d, een voorbeeld van de WatchBP Office Vascular-meetlijst

# → WatchBP<sup>\*</sup>

\*Het eerste nummer geeft de volgorde van opname aan. Het streepje en het nummer na het eerste nummer (rood omkaderd) geven aan dat de bloeddruk van verschillende ledematen op hetzelfde moment werd gemeten.

# Uitsluiten:

Als u het selectievakje onder **Uitsluiten** aanvinkt, worden de corresponderende meetwaardegegevens uitgesloten van de analyse en het rapport. (Afb. 15a)

# Gemiddelde zonder eerste meting:

U kunt het vakje aanvinken om het gemiddelde te nemen van de gegevens zonder de eerste meting (Afb. 15b)

# Polsvolume Plethysmografische (PVP) golf:

Bij dubbelklikken op de gegevens met een klein golficoon, wordt de PVP-golf van de corresponderende meting getoond (alleen voor de centrale BP-optie). (Afb. 16a en 16b)

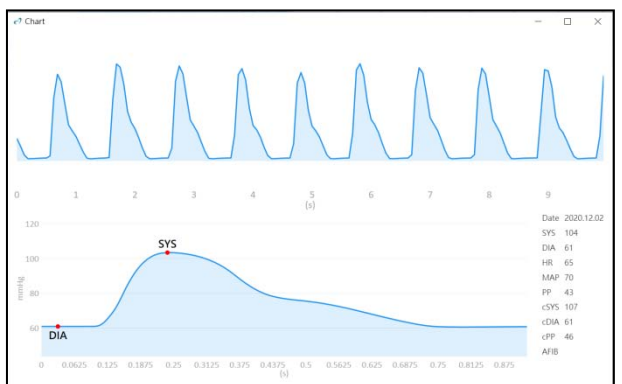

Afb. 16a PVP-golf voor een arm of beide armen

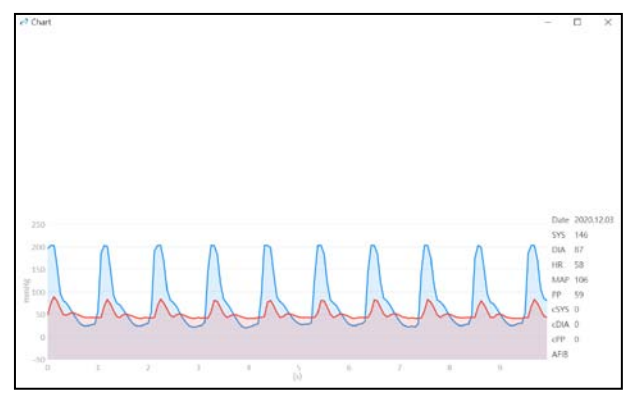

Afb. 16b PVP-golf voor een arm en een been

# Code en opmerking:

Toont de codes van fouten of gebeurtenissen en een korte beschrijving van de codes. Zie "Code, opmerking en mogelijke oorzaak en oplossing" voor details

# 9 Hoe genereer ik een PDF rapport en een Excel rapport

Selecteer een meetmap van de patiënt. Klik op het tabblad **Rapport** om de instellingen te bekijken en een rapport te genereren van de metingsmap

# (1) Instellingen van 24-uurs ABPM-rapport (voor WatchBP O3-modellen)

Wanneer een WatchBP O3 metingsmap is geselecteerd, toont het **tabblad Rapport** de rapportinstellingen voor WatchBP O3 24-uurs ABPM-meting (Afb. 17).

| Setting Blood Pressure Three | shold                              |        |               |    |        |  |  |  |  |  |
|------------------------------|------------------------------------|--------|---------------|----|--------|--|--|--|--|--|
| 24-hour SYS                  | 130                                | ▼ mmHg | 24-hour DIA   | 80 | ▼ mmHg |  |  |  |  |  |
| Day SYS                      | 135                                | ▼ mmHg | Day DIA       | 85 | ▼ mmHg |  |  |  |  |  |
| Night SYS                    | 120                                | ▼ mmHg | Night DIA     | 70 | ▼ mmHg |  |  |  |  |  |
| Setting Actual Awake / Aslee | Setting Actual Awake / Asleep Time |        |               |    |        |  |  |  |  |  |
|                              | Awake Time                         | 6      | ▼ Asleep Time | 22 | ·      |  |  |  |  |  |

Afb. 17

(Sys staat voor systolische bloeddruk, Dia voor diastolische bloeddruk)

# Bloeddruk drempel instellen:

**Watch**BP<sup>\*</sup>

U kunt de standaard drempelwaarden gebruiken (zoals aanbevolen in de richtlijnen) of een andere drempelwaarde kiezen voor de 24-uurs, dag- en nachtbloeddruk.

# Instellen van de werkelijke waak-/slaaptijd:

U kunt de slaap- en waaktijd aanpassen aan de levensstijl van de patiënt. De waaktijd kan worden ingesteld van 00:00 tot 23:00, de slaaptijd kan ook worden ingesteld van 00:00 tot 23:00.

# Rapport optie:

Verberg fout- en gebeurtenismeldingen om het rapport vrij te houden van foutmeldingen (niet aan te bevelen omdat het nadeel is dat u de oorzaak van foutieve metingen niet uit het rapport kunt aflezen). Verberg AFIB resultaat kan worden gebruikt voor b.v. kinderen, jonge volwassenen en zwangere vrouwen omdat het standaard screening op atrium fibrilleren niet wordt aanbevolen voor deze patiëntengroepen (Afb. 18).

| Report Option                                                               |  |
|-----------------------------------------------------------------------------|--|
| <ul> <li>Hide error and event messages</li> <li>Hide AFIB result</li> </ul> |  |

# Afb. 18

# (2) Instellingen van WatchBP Office/Office Vascular rapport

Wanneer een WatchBP Office/Office Vascular-meetmap is geselecteerd, toont het

**Rapporttabblad** de rapportinstellingen voor WatchBP Office/Office Vascular.

#### Het instellen van de Office bloeddruk drempel:

**Watch**BP<sup>\*</sup>

Gebruik de standaarddrempel voor het definiëren van hypertensie of selecteer een andere bloeddrukdrempel (Afb. 19).

| Setting O | ffice Blood | Pressure Threshold |
|-----------|-------------|--------------------|
| SYS       | 140         | ▼ mmHg             |
| DIA       | 90          | ▼ mmHg             |

Afb. 19

#### Rapport optie

Verberg fout- en gebeurtenismeldingen om het rapport vrij te houden van foutmeldingen (Dit wordt niet aanbevolen omdat het nadeel is dat u de oorzaak van foutieve metingen niet in het rapport kunt zien). Verberg AFIB resultaat kan worden gebruikt voor b.v. kinderen, jonge volwassenen en zwangere vrouwen als dit niet wordt aanbevolen voor deze patiëntengroepen. Vink het vakje Gemiddelde zonder eerste meting aan om de eerste meting uit te sluiten voor het middelen van de bloeddrukwaarde. (Afb 20a, b).

#### Report Option

- Hide error and event messages
- Hide AFIB result

Average without first measurement

#### Afb. 20a Opties voor WatchBP Office

| Report Option    |  |  |
|------------------|--|--|
| Hide AFIB result |  |  |

#### Afb. 20b Opties voor WatchBP Vascular

#### Aanpassing en genereren van rapporten

Voer de arts, het centrum/ziekenhuis in en plaats een aangepast logo om op het PDF-rapport te tonen, en kies het opslagpad (Afb 21).

| Customization   |                                            |                   |
|-----------------|--------------------------------------------|-------------------|
| Physician       | microlife                                  |                   |
| Centre/Hospital | Hospital                                   |                   |
| Customized logo | D:\Users\Morris.Huang\Desktop\squirtle.png | Select Image File |
| Report Folder   | C:\Microlife\WatchBP Analyzer\Report       | Path              |

#### Afb. 21

#### Genereer PDF rapport:

(1) Voor WatchBP O3 modellen: Klik op de knop Genereer PDF-rapport, er verschijnt een dialoogvenster met automatisch gegenereerde opmerkingen. (Afb. 22) Opmerkingen kunnen handmatig worden gewijzigd of toegevoegd.

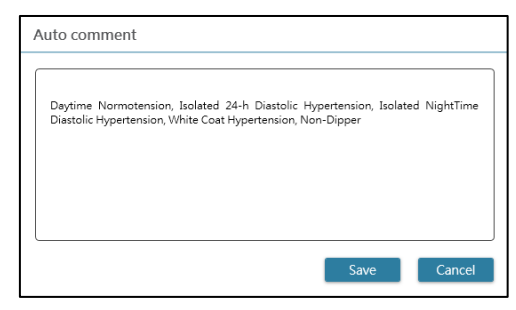

Afb. 22

Klik op de knop **Opslaan** om het rapport te genereren. Er verschijnt een dialoogvenster nadat het rapport met succes is gegenereerd. Klik op de knop **Ja** om het rapport te Openen.

(2) Voor WatchBP Office-modellen/Office Vascular: Klik op de knop GenereerPDF-rapport en kies vervolgens de knop Ja om het rapport te openen. (Afb. 23)

| Generating Report                            |  |  |  |
|----------------------------------------------|--|--|--|
| The report is ready. Do you want to open it? |  |  |  |
|                                              |  |  |  |
| Yes No                                       |  |  |  |

#### Open de map:

Klik op de knop **Map openen** om de map te openen die de rapporten van de geselecteerde patiënt bevat. Standaard worden de rapporten opgeslagen in de map: C:\Microlife\WatchBP Analyzer\Report\Patient ID

De bestandsnaam van het rapport wordt opgebouwd met bijvoorbeeld de patiënt-ID, de naam van het apparaat, de datum en de tijd waarop het rapport is gemaakt: PatientID\_WatchBPO3\_2018\_11\_05\_10\_54.pdf.

# Genereer XLSX rapport:

Klik op de knop **Genereer XLSX-rapport** om een Excel-rapport te genereren van de geselecteerde meetmap. Klik om een Excel-rapport te genereren van de geselecteerde meetmap.

Voorbeeld van het WatchBP O3, 24-uurs ABPM-rapport (Afb. 24).

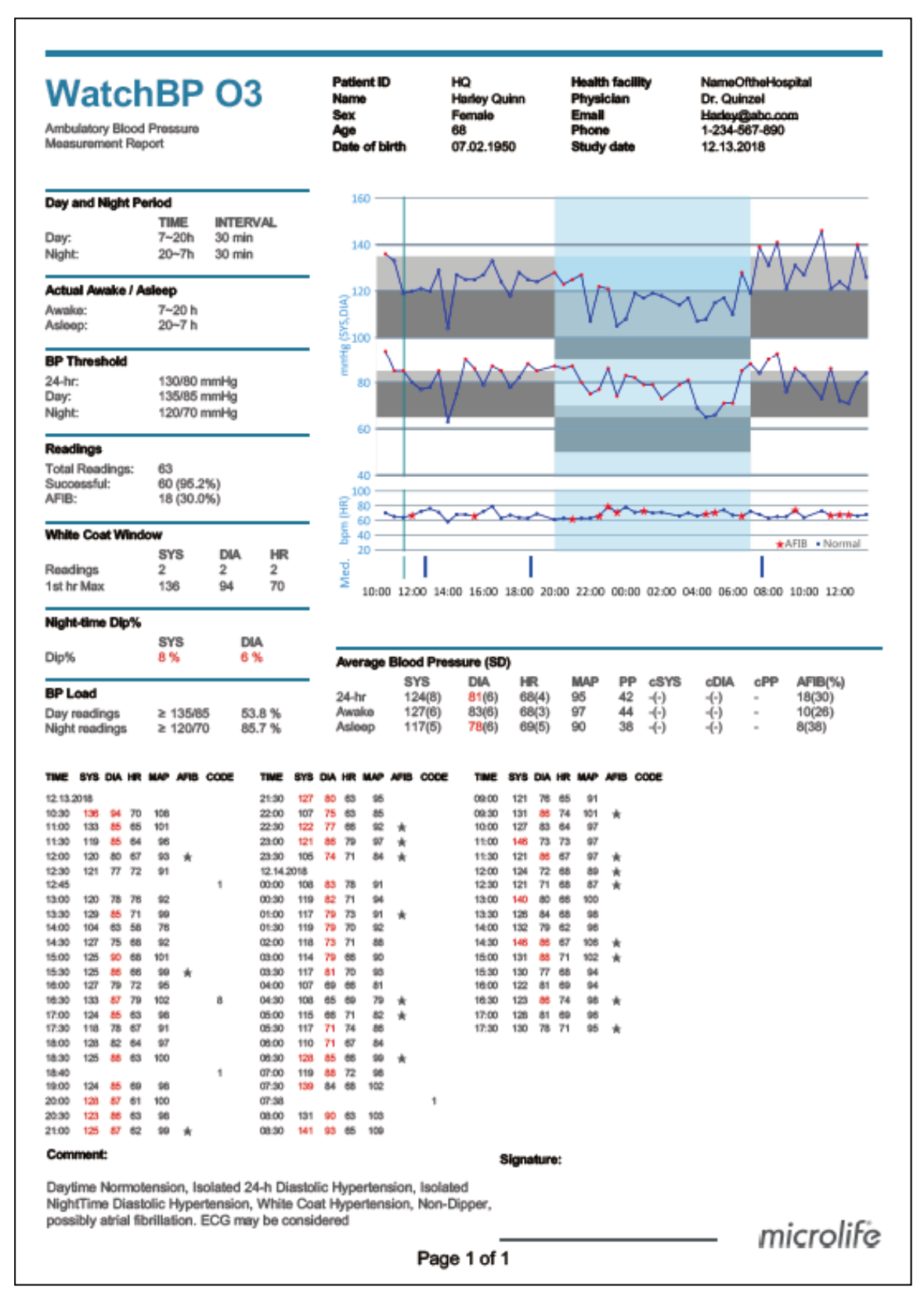

Afb. 24

Voorbeeld van het rapport van het WatchBP-Office (Afb. 25a, b)

| ertension manag | BP Off | fice | atient ID<br>ame<br>IX<br>je<br>ite of birth | WW<br>Wonder<br>Female<br>30<br>12.14.19 | Woman<br>188 | Health faoi<br>Physician<br>Email<br>Phone<br>Study date | lity | NameOftheHosp<br>doctor1<br>abc@a.b.c<br>123456789<br>04.20.2017 | vital |
|-----------------|--------|------|----------------------------------------------|------------------------------------------|--------------|----------------------------------------------------------|------|------------------------------------------------------------------|-------|
| DATE            | TINE   | 878  | DIA                                          | HR                                       | PP           | c5¥5                                                     | cDIA | dPP                                                              | CODE  |
| 94.20.2017      | 00:00  | 120  | 84                                           | 60                                       | 36           | 109                                                      | 81   | 28                                                               |       |
| 14.20.2017      | 00:02  | 151  | 79                                           | 75                                       | 72           | 137                                                      | 72   | 65                                                               |       |
| 4.20.2017       | 00:04  | 185  | 90                                           | 78                                       | 95           | 184                                                      | 78   | 106                                                              |       |
| H.20.2017       | 00:08  | 120  | 84                                           | 80                                       | 36           | 109                                                      | 81   | 28                                                               |       |
| 4.20.2017       | 00:08  | 151  | 79                                           | 75                                       | 72           | 137                                                      | 72   | 65                                                               |       |
| 4.20.2017       | 00:10  | 185  | 90                                           | 78                                       | 95           | 184                                                      | 78   | 108                                                              | -     |
| werage          |        | 158  | 84                                           | 73                                       | 74           | 150                                                      | 76   | 74                                                               |       |
|                 |        |      |                                              |                                          |              |                                                          |      |                                                                  |       |
|                 |        |      |                                              |                                          |              |                                                          |      |                                                                  |       |
|                 |        |      |                                              |                                          |              |                                                          |      |                                                                  |       |
|                 |        |      |                                              |                                          |              |                                                          |      |                                                                  |       |
|                 |        |      |                                              |                                          |              |                                                          |      |                                                                  |       |
|                 |        |      |                                              |                                          |              |                                                          |      |                                                                  |       |
|                 |        |      |                                              |                                          |              |                                                          |      |                                                                  |       |
|                 |        |      |                                              |                                          |              |                                                          |      |                                                                  |       |
|                 |        |      |                                              |                                          |              |                                                          |      |                                                                  |       |
|                 |        |      |                                              |                                          |              |                                                          |      |                                                                  |       |
|                 |        |      |                                              |                                          |              |                                                          |      |                                                                  |       |
|                 |        |      |                                              |                                          |              |                                                          |      |                                                                  |       |

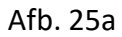

# Voorbeeld van het rapport van het WatchBP-Office (Afb. 25b)

| Right Arm - Average(2<br>SYS<br>130<br>Latest measurement<br>Date Time SYS<br>15.20.2020 15:15 129 | )<br>DIA MAP PP HR<br>76 85 55 91<br>DIA MAP PP HR<br>72 82 57 88 | (                        | •                                  | L                    | eft Arm -            | Average(3)               |                              |
|----------------------------------------------------------------------------------------------------|-------------------------------------------------------------------|--------------------------|------------------------------------|----------------------|----------------------|--------------------------|------------------------------|
| SYS<br>130<br>atest measurement<br>bate Time SYS<br>5.20.2020 15:15 129                            | DIA MAP PP HR<br>76 85 55 91<br>DIA MAP PP HR<br>72 82 57 88      | (                        |                                    |                      |                      |                          |                              |
| Date Time SYS<br>05.20.2020 15:15 129                                                              | DIA MAP PP HR<br>72 82 57 88                                      | 1                        |                                    | L                    | atest mea            | SYS<br>126<br>surement   | DIA MAP PP HR<br>74 84 52 89 |
| ~~~~                                                                                               |                                                                   |                          | , 🏟 <u>)</u>                       | C 0                  | ate<br>5.20.2020     | Time SYS<br>15:21 122    | DIA MAP PP HR<br>77 89 45 91 |
|                                                                                                    | m                                                                 | 7                        |                                    |                      | ~                    | ww                       | m                            |
| 0 5 1 5 2 5 3                                                                                      | с Д.с.                                                            |                          | $( \land )$                        |                      | 0 1 5                | 26 3                     | e d.e                        |
| light Leg - Average(2)                                                                             | ABI 1.06                                                          |                          |                                    |                      | eft Leg - /          | Average(3),              | ABI 1.09                     |
| SYS<br>138<br>atest measurement                                                                    | DIA MAP PP HR<br>90 99 48 91                                      |                          |                                    | •                    | atest mea            | SYS<br>142<br>surement   | DIA MAP PP HR<br>89 96 53 89 |
| 0ate Time SYS<br>05.20.2020 15:15 136                                                              | DIA MAP PP HR<br>88 99 48 88                                      |                          | I L                                | 0                    | ate<br>5.20.2020     | Time SYS<br>15:21 135    | DIA MAP PP HR<br>90 99 45 91 |
| m                                                                                                  | m                                                                 |                          |                                    |                      | $\sim$               | m                        | m                            |
| 0s 1s 2s 3                                                                                         | 15 45                                                             |                          | J                                  |                      | 0s 1s                | 25 3                     | 5 45                         |
| Date<br>5.20.2020<br>5.20.2020                                                                     | Time<br>15:14<br>15:15                                            | SYS<br>131<br>129        | DIA MAP<br>79 87<br>72 82          | PP<br>52<br>57       | HR<br>93<br>88       | AFIB<br>-<br>-           |                              |
| .eft Arm                                                                                           |                                                                   | -                        |                                    |                      |                      |                          |                              |
| ate<br>6.20.2020                                                                                   | 15:18                                                             | 128                      | 73 82                              | 55                   | 90                   | AFIB                     |                              |
| 5.20.2020                                                                                          | 15:20                                                             | 129                      | 72 82                              | 57                   | 86                   |                          |                              |
| 5.20.2020                                                                                          | 15:21                                                             | 122                      | 77 89                              | 45                   | 91                   | -                        |                              |
| Right Leg                                                                                          |                                                                   |                          |                                    |                      |                      |                          |                              |
|                                                                                                    | Time                                                              | SYS                      | DIA MAP                            | PP                   | HR                   | ABI                      |                              |
| Dato                                                                                               |                                                                   | 140                      | 92 98                              | 48                   | 93                   | 1.1                      |                              |
| ate<br>5.20.2020<br>5.20.2020                                                                      | 15:14<br>15:15                                                    | 136                      | 88 99                              | 48                   | 88                   | 1.0                      |                              |
| 0ate<br>05.20.2020<br>05.20.2020                                                                   | 15:14<br>15:15                                                    | 136                      | 88 99                              | 48                   | 00                   | 1.0                      |                              |
| Date<br>15.20.2020<br>15.20.2020<br>Left Leg<br>Date<br>5.20.2020                                  | 15:14<br>15:15<br>Time                                            | 136<br>SYS               | 88 99<br>DIA MAP                   | 48<br>PP             | HR                   | 1.0<br>ABI               |                              |
| ate<br>5.20.2020<br>5.20.2020<br>eft Leg<br>tate<br>5.20.2020<br>5.20.2020                         | 15:14<br>15:15<br>Time<br>16:18<br>15:20                          | 136<br>SYS<br>142<br>149 | 88 99<br>DIA MAP<br>88 98<br>90 97 | 48<br>PP<br>54<br>59 | 88<br>HR<br>90<br>86 | 1.0<br>ABI<br>1.1<br>1.1 |                              |
| Date<br>05.20.2020<br>05.20.2020                                                                   | 15:14<br>15:15                                                    | 136                      | 88 99                              | 48                   | 88                   | 1.0                      |                              |

Afb. 25b

#### Voorbeeld van het rapport van het WatchBP-Office Vascular (Afb. 26a)

| WatchE<br>Hypertension manager                          | <b>BP</b><br>ment    | Office                  |           | Patient ID<br>Name<br>Sex<br>Age<br>Date of birt | h              | eee<br>www<br>Fem<br>30<br>1990 | v<br>ale<br>0.12.01 |                 | Health fae<br>Physiciar<br>Email<br>Phone<br>Study da | cility<br>1<br>te | Hospital<br>microlife<br><u>haha</u><br>777<br>2020.12.01 |
|---------------------------------------------------------|----------------------|-------------------------|-----------|--------------------------------------------------|----------------|---------------------------------|---------------------|-----------------|-------------------------------------------------------|-------------------|-----------------------------------------------------------|
| List of individual read<br>Right Arm<br>DATE<br>Average | <b>lings</b><br>TIME | SYS D<br>-              | DIA<br>-  | MAP                                              | PP<br>-        | cSYS<br>-                       | cDIA                | cPP<br>-        | HR<br>-                                               | Posture           | AFIB                                                      |
| Left Arm<br>DATE<br>2020.12.01<br>Average               | TIME<br>14:19        | SYS D<br>126 5<br>126 5 | DIA<br>55 | MAP<br>70<br>70                                  | PP<br>71<br>71 | cSYS<br>124<br>124              | cDIA<br>56<br>56    | cPP<br>68<br>68 | HR<br>57<br>57                                        | Posture           | AFIB<br>-<br>-                                            |

microlife

Page 1 of 1

#### Voorbeeld van het rapport van het WatchBP-Office Vascular (Afb. 26b)

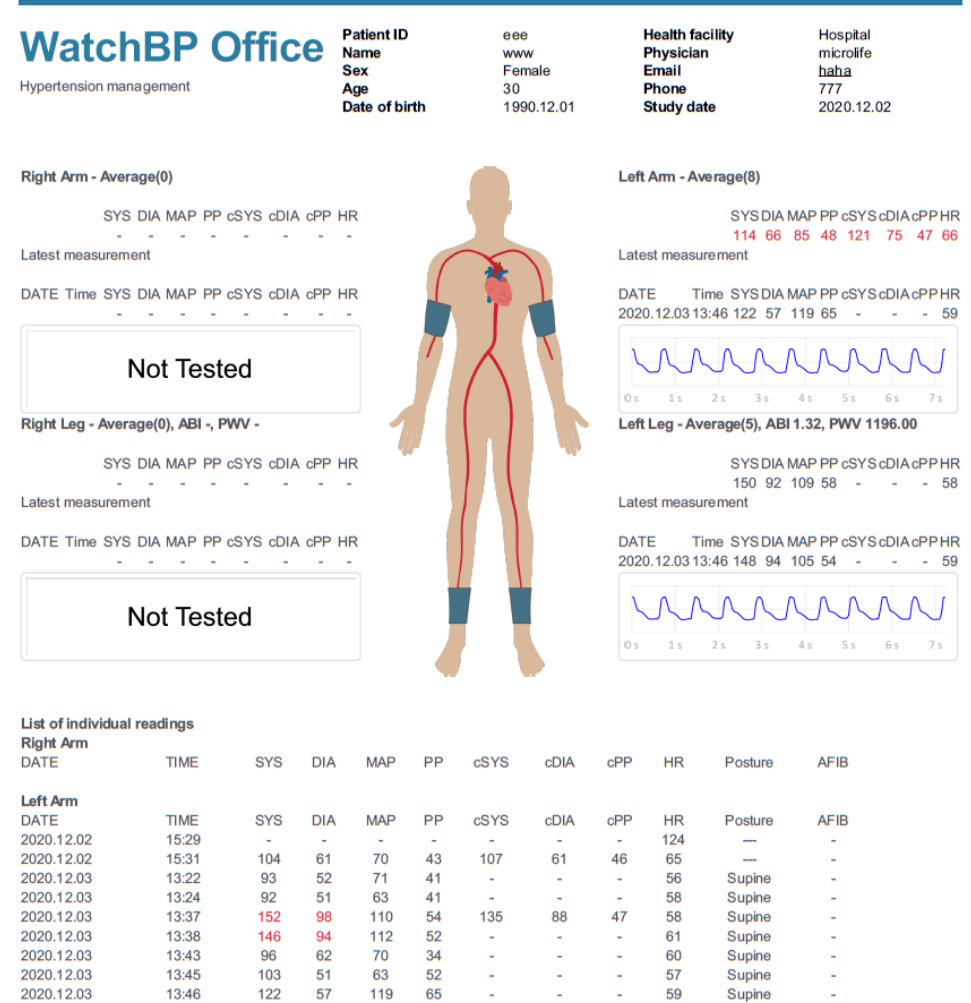

57 13:46 122 119 65 59 Supine **Right Leg** DATE TIME SYS DIA MAP PP cSYS cDIA cPP HR Posture ABI Left Leg DATE TIME SYS DIA MAP PP CSYS cDIA cPP HR Posture ABI 2020.12.03 13:22 147 115 92 55 56 Supine 1.58 2020.12.03 13:24 146 87 106 59 58 Supine 1.59 153 2020.12.03 13:43 92 115 61 -60 Supine 1.59 2020.12.03 13:45 154 93 105 61 57 Supine 1.50 --2020.12.03 13:46 148 94 105 54 --59 Supine 1.21

microlife

Page 1 of 1

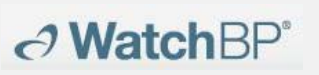

# 10 Hoe de meetgeschiedenis te bekijken en een meetmap te

# verwijderen

#### (1) Meetgeschiedenis bekijken

Selecteer een patiënt in de patiëntenlijst. De meting map van de patiënt verschijnt in de **Meting map gebied** 

Klik op Metingsmap, en de metingen van de geselecteerde map worden weergegeven op het tabblad Metingen

#### (2) Verwijder een Meetmap

Klik met de rechtermuisknop op een map, de optie Verwijderen verschijnt (Afb. 27). Klik op **Verwijderen** om de map uit de database te verwijderen.

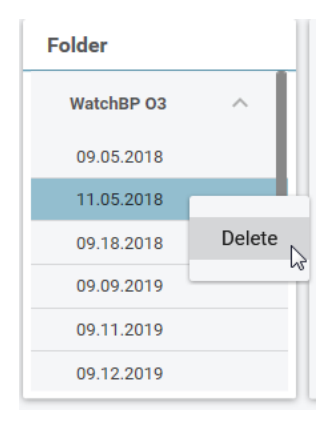

Afb. 27

# **11** Hoe activeert u het apparaat

Klik op de **Over** knop rechtsboven in de WatchBP Analyzer om de details van het apparaat te bekijken. (Afb. 28)

| microlife WatchBP |         | Bluetooth | About |
|-------------------|---------|-----------|-------|
| Device            | Dationt | O Search  |       |
|                   | Afb 20  |           |       |

Afb. 28

# AFIB of centrale bloeddrukfunctie

De Atrium fibrilleren Detector (AFIB) en Centrale Bloeddrukmeting van de WatchBP O3 (model BP3SZ1-1) en WatchBP Office (model BP3SK1-3B) kunnen worden geactiveerd via de WatchBP Analyzer. (Afb. 29) Er zijn drie verschillende versies van het apparaat:

- Standaard: standaard ABPM
- AFIB: standaard ABPM met Microlife atriumfibrillatiedetector

• AFIB & Centrale bloeddruk: standaard ABPM met Microlife atriumfibrillatiedetector en centrale bloeddrukmeting

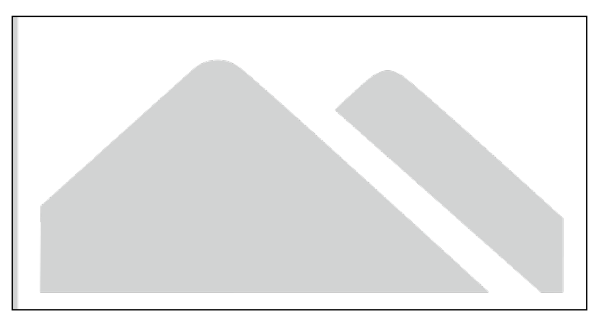

Afb. 29

# ABI of PWV & centrale bloeddrukfunctie

De enkel-brachiale index (ABI), de brachiale-enkelpolsgolfsnelheid (PWV) en de centrale bloeddrukmeting van de WatchBP Office Vascular (model TWIN200 VSR) kunnen via de WatchBP Analyzer worden geactiveerd. (Afb. 30 ) Er zijn drie verschillende versies van het apparaat:

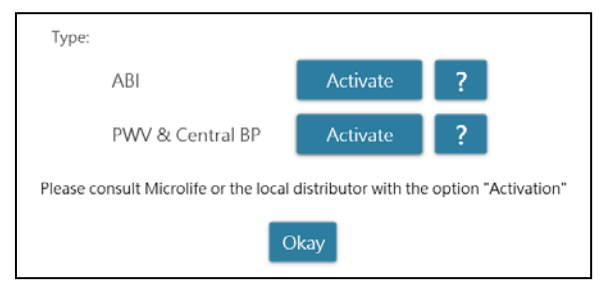

Afb. 30

De activeringssleutel is specifiek nodig om overeen te komen met de apparaat-ID voor de activering van de AFIB- of Central BP-functie. Neem contact op met Microlife of de plaatselijke leverancier voor gedetailleerde informatie. Klik op het vraagteken (?) aan de rechterkant van de **Activeer** knop om de apparaatinformatie te kopiëren. Neem contact op met Microlife of de plaatselijke distributeur en geef de informatie voor de activeringssleutel door. (Afb. 31)

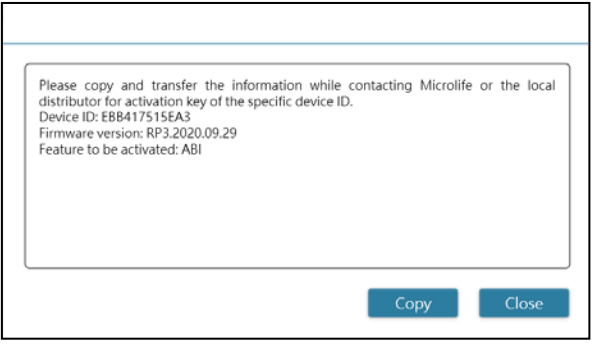

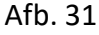

Klik op de knop Activeren specifiek voor **AFIB, AFIB & Centraal BP**, ABI, en PWV & Centraal BP. waarna een dialoogvenster verschijnt. Voer de ontvangen activeringscode in en klik op de knop **Bevestigen** om de functie op het toestel te activeren. (Afb. 32)

| Activation     |                                                           |
|----------------|-----------------------------------------------------------|
|                | The AFIB, ABI, PWV, Central BP option has been activated. |
| Confirm Cancel | Okay                                                      |

Afb. 32

# 12 Code, opmerking en mogelijke oorzaak en oplossing

De CODE wordt getoond in de meetlijst op het tabblad Metingen, in het PDF- en Excel-rapport. De OPMERKING (het door de software verstrekte bericht) wordt op de Analyzer weergegeven.

| CODE  | OPMERKING                                                    | Mogelijke oorzaak en oplossing                                                                                                    |
|-------|--------------------------------------------------------------|----------------------------------------------------------------------------------------------------|
| 1     | Pillendossier                                                |                                                                                                    |
| 2     | apparaat inschakelen                                         |                                                                                                    |
| 3     | apparaat uitschakelen                                        |                                                                                                    |
| 4     | Batterij bijna leeg                                          |                                                                                                    |
| 5     | Lege batterij                                                |                                                                                                    |
| 6     | Probeer de meting opnieuw                                    |                                                                                                    |
| 7     | Meting handmatig beëindigd                                   |                                                                                                    |
| 8     | Handmatige meting                                            |                                                                                                    |
| Er 1  | Signaal te zwak                                              | De hartslagsignalen op de manchet zijn te zwak. Verplaats de manchet en herhaal<br>de meting.                                                                                                    |
| Er 2  | Foutsignaal                                                  | Tijdens de meting werden door de manchet foutsignalen gedetecteerd, veroorzaakt door b.v. beweging of spierspanning. Herhaal de meting en houd uw arm stil.                                                 |
| Er 3  | Geen druk in de manchet                                      | In de manchet kan geen voldoende druk worden opgewekt. Mogelijk is er een lek.<br>Vervang de manchet indien nodig. Herhaal de meting.                                                                       |
| Er 5  | Abnormaal resultaat                                          | De meetsignalen zijn onnauwkeurig en daarom kan geen resultaat worden<br>weergegeven. Lees de checklist voor het uitvoeren van betrouwbare metingen en<br>herhaal de meting.                                |
| Er 11 | Signaal te zwak tijdens centrale<br>bloeddrukmeting          | De hartslagsignalen op de manchet zijn te zwak. Verplaats de manchet en herhaal de meting.                                                                                                    |
| Er 12 | Foutsignaal tijdens centrale<br>bloeddrukmeting              | Tijdens de meting werden door de manchet foutsignalen gedetecteerd, veroorzaakt<br>door b.v. beweging of spierspanning. Herhaal de meting, terwijl je je arm stil houdt                                     |
| Er 13 | Fouten in manchetdruk tijdens<br>centrale bloeddrukmeting    | In de manchet kan geen voldoende druk worden opgewekt. Mogelijk is er een lek.<br>Controleer of de manchet goed is aangesloten en niet te los zit. Vervang de<br>batterijen indien nodig. Herhaal de meting |
| Er 15 | Abnormale centrale<br>bloeddrukmeting                        | De meetsignalen zijn onnauwkeurig en daarom kan geen resultaat worden<br>weergegeven. Lees de checklist voor het uitvoeren van betrouwbare metingen en<br>herhaal de meting.                                |
| Er 21 | Foutsignaal tijdens verzamelen<br>polsgolfsignalen           | Controleer of de manchet goed is aangesloten en niet te los zit.<br>Vervang zo nodig de bloeddrukmanchet. Herhaal de meting.                                                                                |
| Er 23 | Manchetdrukfouten bij het<br>verzamelen van polsgolfsignalen | Controleer of de manchet goed is aangesloten en niet te los zit.<br>Vervang zo nodig de bloeddrukmanchet. Herhaal de meting.                                                                                |

|       |                                                      | <b>Microlife AG,</b> Espenstrasse 139, 9443 Widnau, Switzerland Tel +41 717277000 Fax +41 717277001 www.watchbp.com                                                                |
|-------|------------------------------------------------------|----------------------------------------------------------------------------------------------------|
| Er 25 | Abnormaal resultaat van baPWV<br>meting              | Controleer of de manchet goed is aangesloten en niet te los zit.<br>Vervang zo nodig de bloeddrukmanchet. Herhaal de meting.                                                       |
| Er F  | Het apparaat is naar de "enkele<br>foutstaat" gegaan | Verplaats de manchet en herhaal de meting. Vervang de batterijen indien nodig. Als<br>de fout blijft bestaan, neem dan contact op met Microlife of de plaatselijke<br>distributeur |
| Er A  | Storing flash-geheugen                               | Mogelijke hardware storing. Opnieuw proberen. Als de fout blijft bestaan, neem dan contact op met Microlife of de plaatselijke distributeur                                        |
| ні    | Hartslag of manchetdruk te<br>hoog                   | De druk in de manchet is te hoog (meer dan 299 mmHg) OF de hartslag is te hoog (meer dan 239 slagen per minuut). Ontspan u 5 minuten en herhaal de meting.                         |
| LO    | Hartslag te laag                                     | De hartslag is te laag (minder dan 30 slagen per minuut). Herhaal de meting.                                                                                                    |